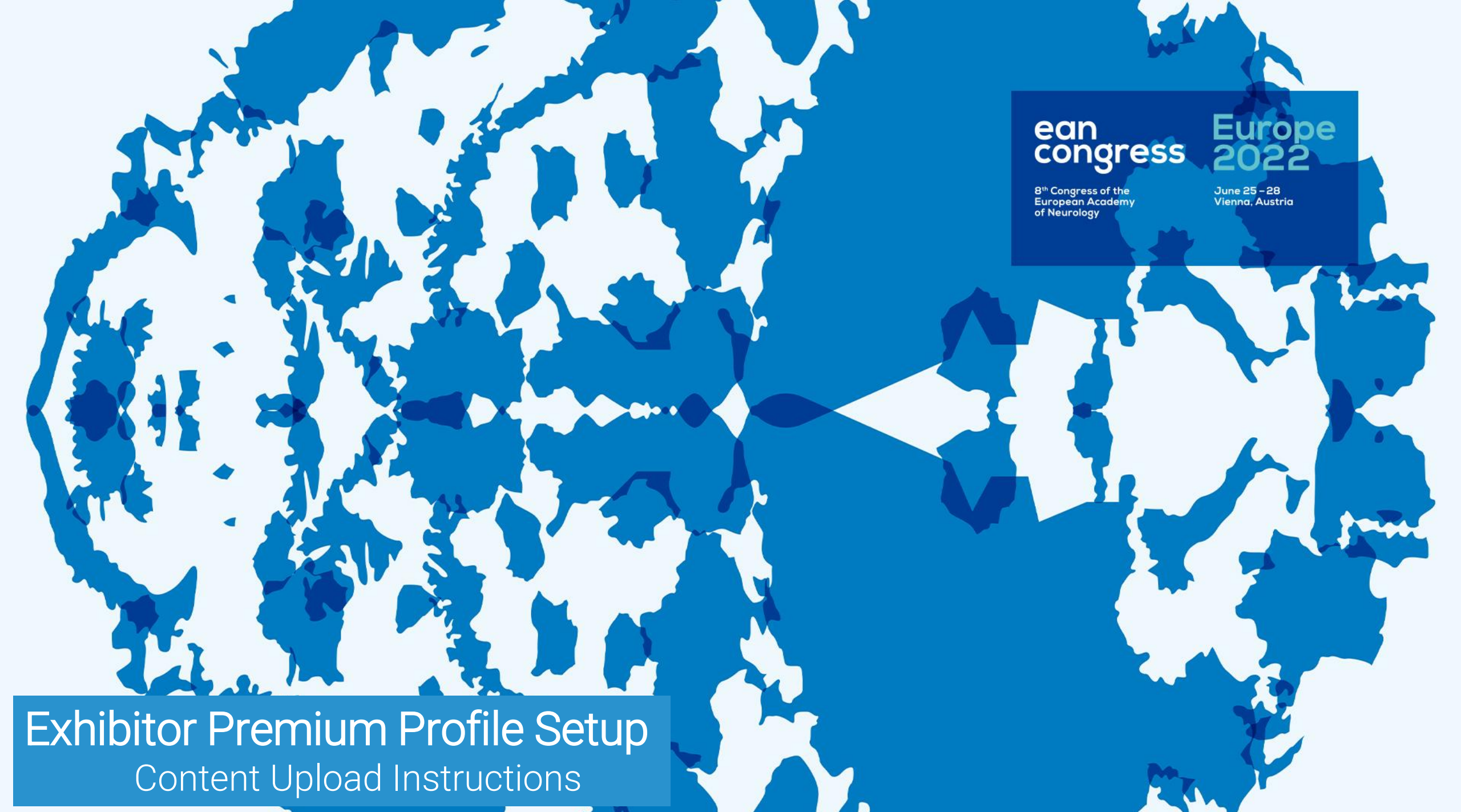

## Build a unique company profile page

- Create multiple <u>sections</u> on your profile
- Upload a clickable anchor link image for each section
- Upload one banner per section
- Add a description text to each section
- Assign products, meetings, challenges, symposia links or player to your sections

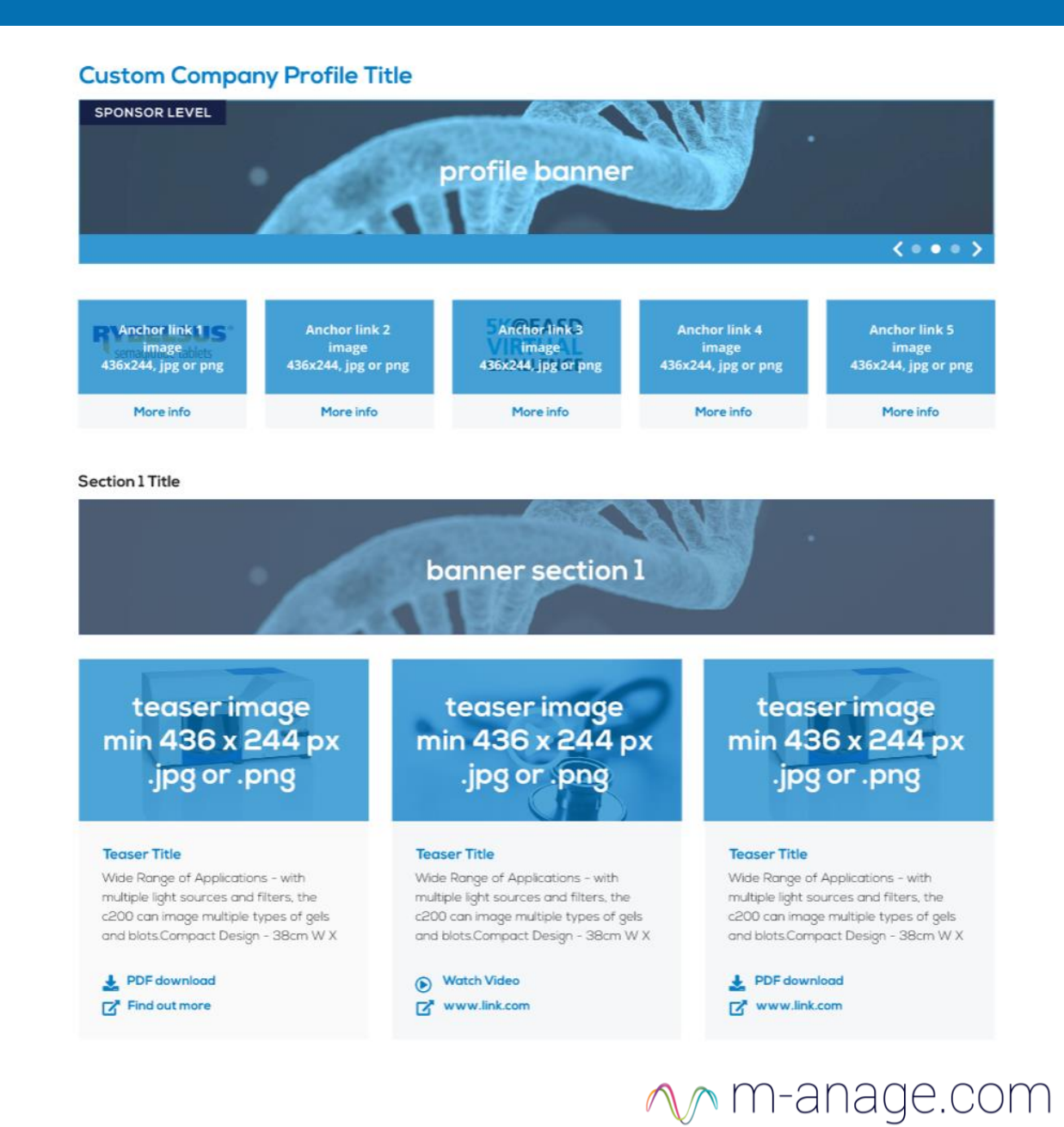

## Step 1: Add a section title

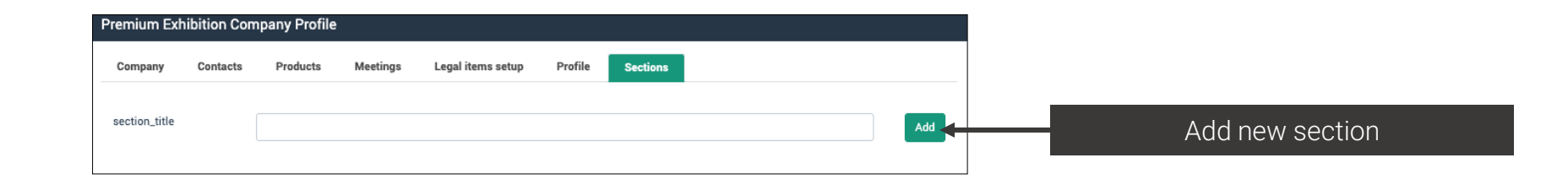

Step 2: Navigate yourself within different section settings

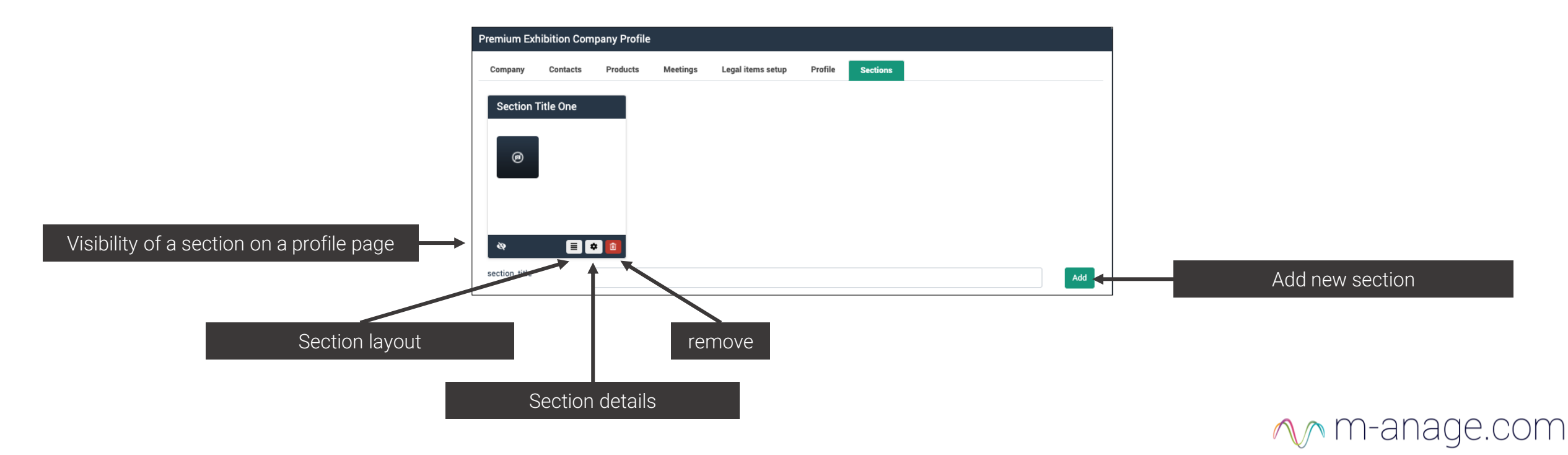

## **Section Details**

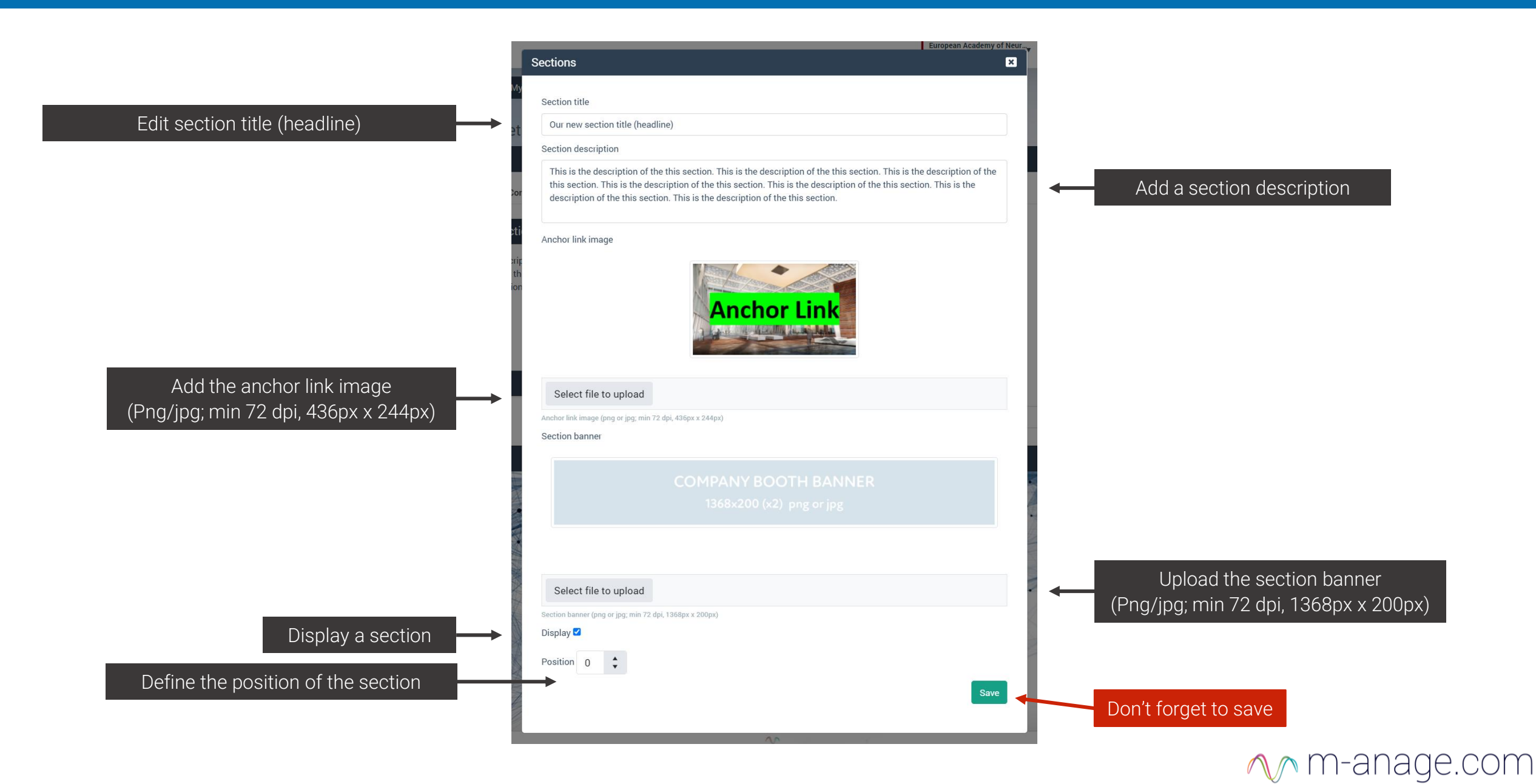

## Please select the components you want to add to your section and define the order

Component's overview ExhibitorProfileSlider = section banner ExhibitorProfileMeetings = personal live meetings ExhibitorProfileSymposium = link to industry sessions ExhibitorProfileProducts = products ExhibitorProfileChallenges = challenge section ExhibitorProfileTextBox = section description ExhibitorSymposiumPlayer = webcast player

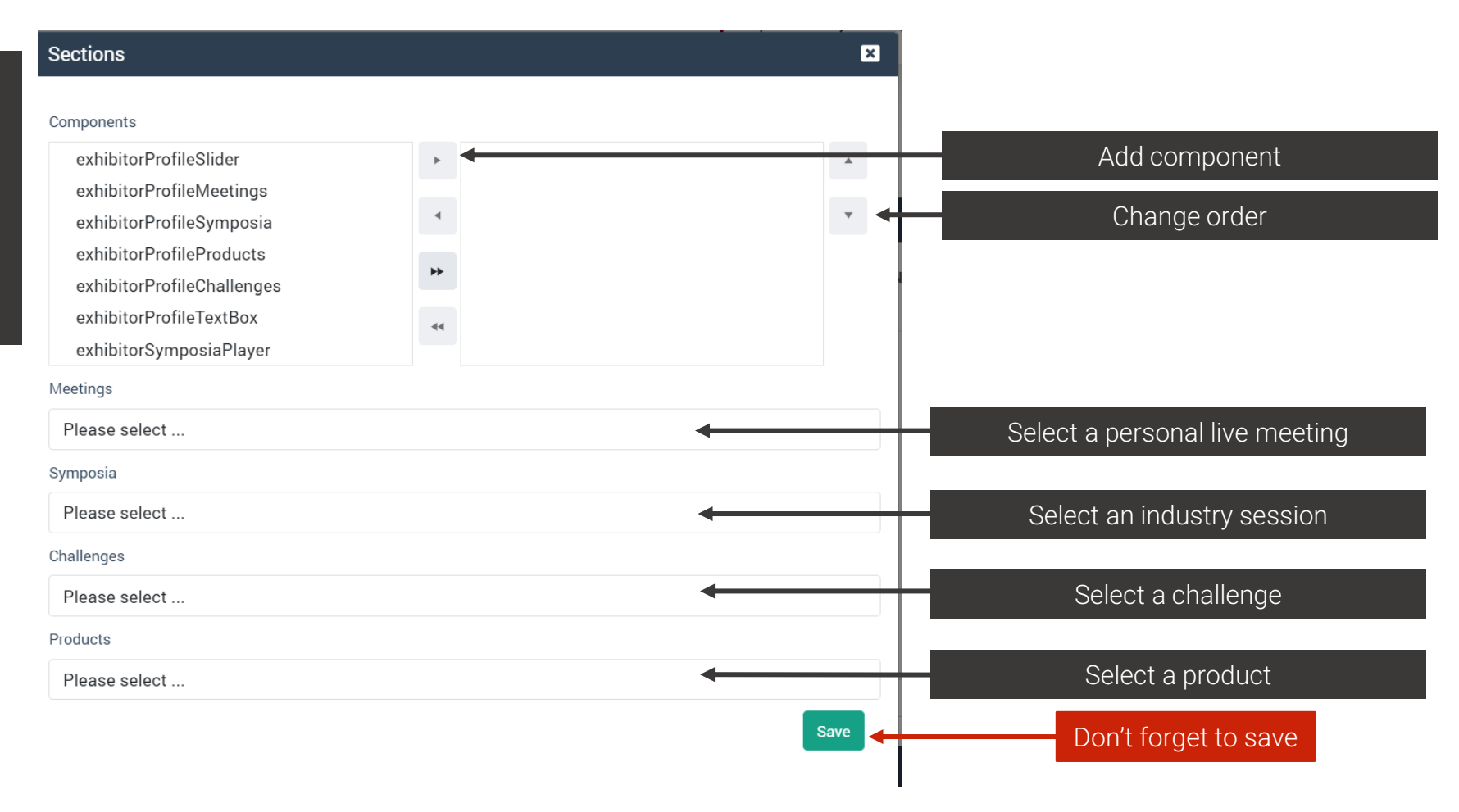

∧ m-anage.com